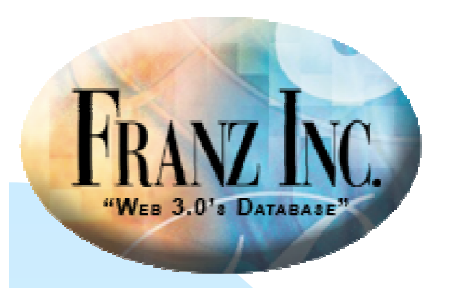

# The IDE's Object Editor and Class Grid

### David Margolies (dm@franz.com)

Questions and comments to support@franz.com

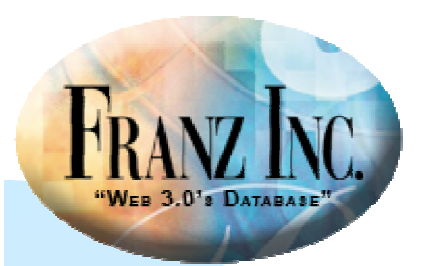

### Topics

- What are the Object Editor and the Class Grid?
- When are they useful?
- How to create them?
- How to customize them?
- Tools like the class interface editor.

#### The examples come from

www.franz.com/support/documentation/currrent/doc/cg/cg-object-editor-andclass-grid.htm

The code is in

<allegro-directory >/examples/cg/object-editors-and-class-grids.cl

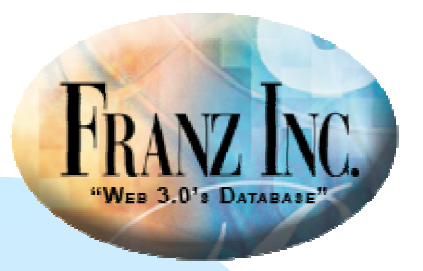

## The object-editor and class-grid display class instances and slot values

- Created originally as an interface to AllegroCache databases (<u>www.franz.com/products/allegrocache/</u>) but can be used with any class
- We use the example of a set of medical patients

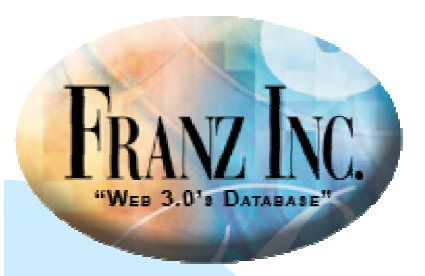

### Here is the class-grid

## We see slot names across the top and each row is an instance:

| S Class-Grid-Example |            |             |        |            |                |           |            |   |                   |  |
|----------------------|------------|-------------|--------|------------|----------------|-----------|------------|---|-------------------|--|
|                      | First Name | Family Name | Access | Birth Date | Unpaid Balance | Friendly? | Fave Color |   | Best Frien        |  |
| 1                    | Sarah      | Somebody    |        | 1963/01/15 | 34.89          | <b>N</b>  | Blue       | - | Anybody, Andy     |  |
| 2                    | Andy       | Anybody     | P      | 1971/03/02 | . 09           |           | Yellow     | - | Loom, Alice       |  |
| 3                    | Alice      | Loom        | 2      | 1967/05/17 | 729.95         |           | Blue       | - | Nurble, Helen     |  |
| 4                    | Helen      | Nurble      |        | 1959/04/29 | 8844.22        | <b>N</b>  | Red        | - | Nurby, Bill       |  |
| 5                    | Bill       | Nurby       |        | 1948/04/29 | 42000.03       | V         | Red        | - | Piggledy, Higgled |  |
| 6                    | Higgledy   | Piggledy    | P      | 1968/06/12 | 123.45         |           | Blue       | - | Noof, Oof         |  |
| 7                    | Oof        | Noof        | P      | 1958/02/15 | 3600.00        |           | Red        | - | Somebody, Sarah   |  |
|                      |            |             |        |            |                |           |            |   |                   |  |
|                      |            |             |        |            |                |           |            |   |                   |  |
|                      | 4          |             |        |            |                |           |            |   |                   |  |

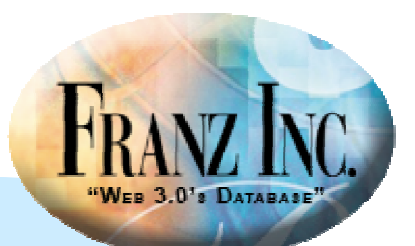

### Here is the object-editor

# We have the same slots as in the class-grid plus a prescriptions slot:

| 💧 Test                   |                |                          |             |                                                                        |                                    |                                 |     |        |
|--------------------------|----------------|--------------------------|-------------|------------------------------------------------------------------------|------------------------------------|---------------------------------|-----|--------|
| <u>F</u> irst            | Previous       | Ne                       | t Las       | st st                                                                  | S <u>e</u> lect                    | Search                          |     |        |
| F <u>i</u> rst N         | ame Andy       |                          |             | Fave                                                                   | C <u>o</u> lor                     | Yellow                          | -   |        |
| F <u>a</u> mily N<br>Act | ame Anybody    |                          |             | Static Note This description of Andy is so<br>long that it may cause a |                                    |                                 | · ▲ |        |
| -                        | Ľ              | Best Friend Loom, Alice  |             |                                                                        | -                                  |                                 |     |        |
| <u>B</u> irth            | Date 1971/03/0 | Friend's Bday 1967/05/17 |             |                                                                        |                                    |                                 |     |        |
| Unpaid Balance 0.09      |                |                          |             |                                                                        |                                    |                                 |     |        |
|                          | Friendly?      |                          |             |                                                                        |                                    |                                 |     |        |
| Prescription             | 15             |                          |             |                                                                        |                                    |                                 |     |        |
|                          | Medication     |                          | Num Refills | Drug Price                                                             |                                    | Drug Warnings                   |     | Create |
| 1                        | Dynamicine 🔻   |                          | 0           | 299.00                                                                 | May increase free time to kill.    |                                 |     | Delete |
| 2                        | 2 Objectifin < |                          | Ø           | 29.95                                                                  | Some                               | etimes leads to modularity.     |     |        |
| 3                        | Franzeril      | -                        | 0           | 1.95                                                                   | May give Bill Gates a headache.    |                                 |     |        |
| 4                        | Lispitol       | -                        | 1           | 23.89                                                                  | Associated with computer addiction |                                 |     |        |
|                          | र              |                          |             |                                                                        |                                    |                                 |     |        |
| Sa <u>v</u> e            | Revert         |                          | Ne <u>w</u> | Delete                                                                 | C                                  | o <u>m</u> mit <u>R</u> ollback |     |        |
|                          |                |                          |             |                                                                        |                                    |                                 |     | 1.     |

5

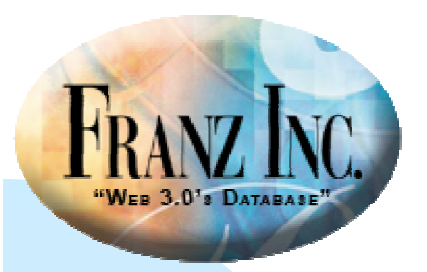

### Both tools display instances of a class

- A selected subset of the slots are displayed
- The class-grid is simple and quick, but does not easily display complex slot values (such as class instances which themselves have multiple slots)
- The object-editor, by using widgets to display slot values, is more complicated and powerful
- Both tools can serve as user interfaces to data

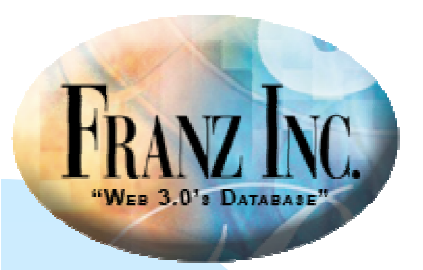

### **The Class Interface Editor**

- The Class Interface Editor is a dialog you can use when designing a form
- It works either with a Class Grid on a form or with an object-editor form
- It facilitates selecting the slots of interest and deciding how they will be displayed on the dialog associated with the form

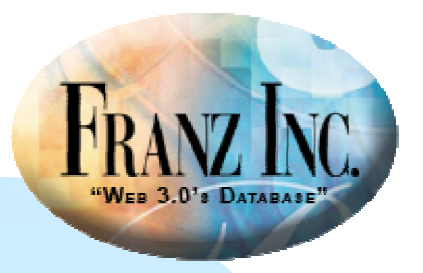

## The Class Interface Editor works on forms in projects

- The project system is the IDE's application builder
- Windows and dialogs in projects are designed using forms
- The Class Interface Editor assists when designing a form
- If you do not use the project system, you must create class-grids and object-editors programmatically, mimicking example code

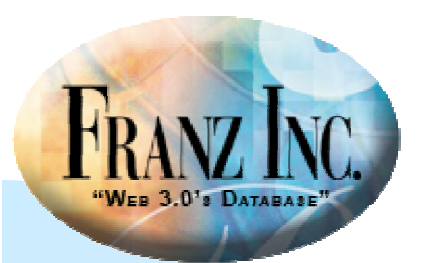

## **The Class Interface Editor**

| Slots       Up       Down       Widg         access       best-friend       □ Ind         date-of-birth       favorite-color       □ Ind         first-name       friendly       □ Ind         Prescriptions       static-note       □ Ind         unpaid-balance       □ Ind       □ Ind         Class       Prima       □ Ind         Ind       □ Ind       □ Ind | de Label<br>Type<br>ype <u>N</u> ame Variable Char ▼<br>xed-Width Font ■ New Column |
|----------------------------------------------------------------------------------------------------|-------------------------------------------------------------------------------------|
| rescriptions<br>static-note<br>unpaid-balance                                                                                                    | <u>x</u> ed-Width Font                                                              |
| Class<br>Pri <u>m</u> a<br>Iast-r                                                                                                    | Buttons                                                                             |
|                                                                                                    | atient<br>& Secondary Name Slots<br>me<br>Mext<br>Last<br>Control                   |
| Move All Included Slots to the Top                                                                                                    | me Select Search                                                                    |

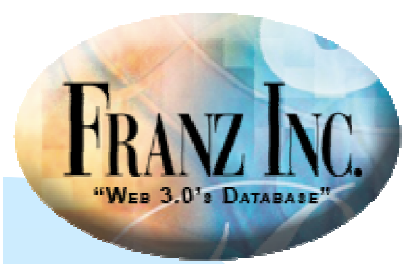

### **Edited-slots property**

A key property when creating either tool is the edited-slots property. It specifies which slots to display and how they should be displayed:

```
:edited-slots
'((date-of-birth
   :edited-type (:date :yyyy/mm/dd)
   :label "Birth Date")
(favorite-color
   :edited-type (:single-choice (:red :green :blue :yellow)))
   :on-print capitalize-object
   :label "Fave Color")
(best-friend
   :edited-type (:class-instance patient)
   :width 140)
;;....
)
```

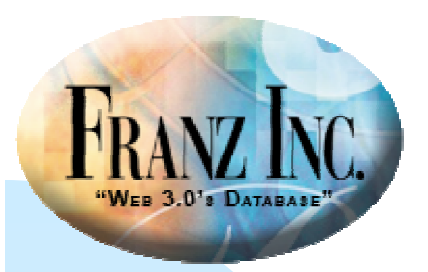

### When are these tools useful?

These tools provide dialogs which display information about class instances.

- They are suitable for providing an interface to a set of data.
- They have a standard model for display and so can be created quickly and easily.
- You can control content and appearance and also editability, so good for user information and user input.

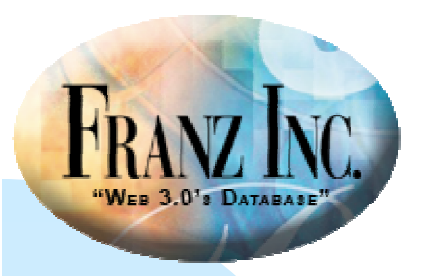

How to create class-grids and objecteditors

# Mimic the code in the examples Use the Class Interface Editor dialog

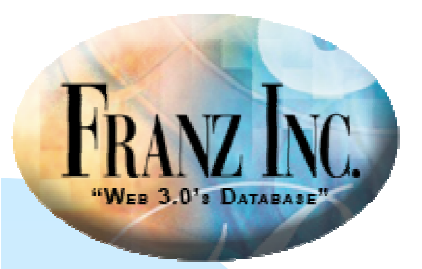

### **Dialog customization options**

- A class-grid is a grid-widget so grid-widget options work for it (except column-sections and row-sections are computed and should not be modified)
- Standard dialog properties work for both the object-editor and the class-grid

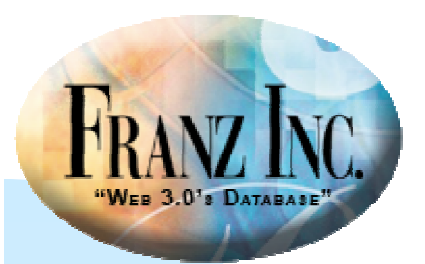

### **Some special class-grid properties**

These special properties allow you to control certain row and column properties:

- row-header-font
- column-header-font
- body-row-height
- default-column-width
- row-header-width
- column-header-height
- row-header-justification
- row-header-value-type
- rows-are-movable
- rows-are-resizable
- rows-are-selectable

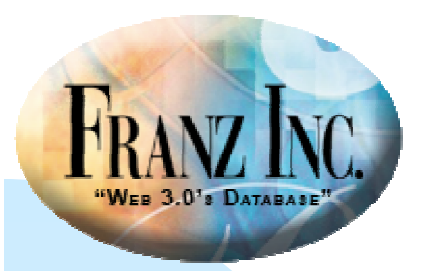

### **Displaying the Class Interface Editor**

# Create an *object-editor* dialog form or a regular *dialog* form on which you put a class-grid (File | New Form):

| 🚯 New Form                                                                                                    | ×                                                                                                    |
|----------------------------------------------------------------------------------------------------|----------------------------------------------------------------------------------------------------|
| Window <u>N</u> ame (a symbol)                                                                                                    |                                                                                                    |
| :form5                                                                                                    |                                                                                                    |
| Window <u>C</u> lass                                                                                                    | New Window Subclass                                                                                                    |
| bitmap-window<br>dialog<br>frame-window<br>lisp-edit-window<br>non-refreshing-window<br>object-editor<br>rich-edit-dialog<br>text-edit-window | Optionally enter the name for a new<br>subclass of the class that is selected to the<br>left, rather than using that class directly.<br>This allows adding methods that are<br>specific to the new class. |
|                                                                                                    | New <u>B</u> ubclass Name (a symbol)                                                                                                    |
| <u>O</u> K Cancel                                                                                                    |                                                                                                    |

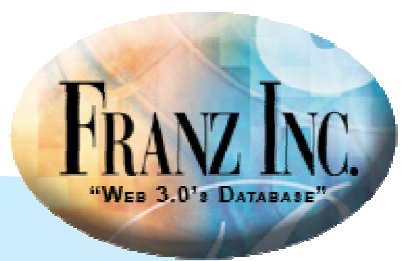

## **Displaying the Class Interface Editor 2**

# For an object-editor, you are asked for a class to edit (choose patient for our example):

| 🚯 Form5 |                                         |          |
|---------|-----------------------------------------|----------|
|         |                                         |          |
|         |                                         |          |
|         |                                         |          |
|         |                                         |          |
|         |                                         |          |
|         |                                         |          |
|         |                                         |          |
|         |                                         |          |
|         |                                         |          |
|         |                                         |          |
|         |                                         |          |
|         |                                         |          |
|         |                                         |          |
|         |                                         |          |
|         |                                         |          |
|         |                                         |          |
|         |                                         |          |
|         |                                         |          |
|         |                                         |          |
|         |                                         |          |
|         | Application Class to Edit               | ¥        |
|         |                                         | <u> </u> |
|         |                                         |          |
|         |                                         |          |
|         | et a transfer in the medication         |          |
|         |                                         |          |
|         | patient                                 |          |
|         |                                         |          |
|         | prescription                            |          |
|         | test same                               |          |
|         | test-person                             |          |
|         | Other Class                             |          |
|         | Ouler Glass                             |          |
|         | • • • • • • • • • • • • • • • • • • • • |          |
|         |                                         |          |
|         |                                         |          |
|         |                                         |          |
|         |                                         |          |
|         |                                         |          |
|         | · · · · · · · · · · · · · · · · · · ·   |          |
|         |                                         |          |
|         | OK Cancel                               |          |
|         |                                         |          |
|         |                                         |          |
|         |                                         | <b></b>  |
|         |                                         |          |
|         |                                         |          |
|         |                                         |          |
|         |                                         |          |
|         |                                         |          |
|         |                                         |          |
|         |                                         |          |
|         |                                         |          |
|         |                                         |          |
|         |                                         |          |
|         |                                         |          |
|         |                                         |          |

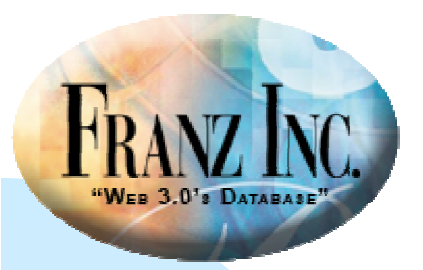

### **Displaying the Class Interface Editor 3**

## Then choose Edit Class Interface from the right button menu:

| Selective Undo<br>Edit Code File<br>Edit Class Interface<br>Update Layout<br>Bedo Layout                                                                                                    |         |
|----------------------------------------------------------------------------------------------------|---------|
| Selective Undo<br>Edit Code File<br>Edit Class Interface<br>Update Layout<br>Bedo Layout                                                                                                    | -       |
| Edit Code File Edit Class Interface Update Layout Redo Layout                                                                                                    |         |
| Edit Class Interface<br>Update Layout<br>Redo Layout                                                                                                    |         |
| Edit Class Interface<br>Update Layout<br>Redo Layout                                                                                                    |         |
| Edit Class Interface<br>Update Layout<br>Redo Layout                                                                                                    |         |
| Update Layout<br>Redo Layout                                                                                                    |         |
| Redo Layout                                                                                                    |         |
| Redo Lavout                                                                                                    |         |
| Itedo Edifode                                                                                                    |         |
|                                                                                                    |         |
| Desta Cantral                                                                                                    |         |
| Paste Control                                                                                                    |         |
| Run Project                                                                                                    |         |
|                                                                                                    |         |
| Run Form                                                                                                    |         |
|                                                                                                    | - 12222 |
| Add Component                                                                                                    |         |
| ·····                                                                                                    |         |
| Add Menu Bar                                                                                                    | 11111   |
|                                                                                                    |         |
| Kemove Meliu bar                                                                                                    |         |
| Set Tab Order                                                                                                    | 1111    |
| Construction of the second second sec |         |
|                                                                                                    |         |
| Show Alignment                                                                                                    |         |
| Show Alighthere                                                                                                    |         |
|                                                                                                    |         |

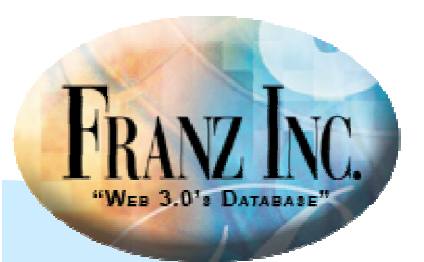

## **The Class Interface Editor**

| 🚯 Class Interface Editor - patient                                                                                                    |                                                                         | ×                                                  |
|----------------------------------------------------------------------------------------------------|-------------------------------------------------------------------------|----------------------------------------------------|
| Slots Up Down                                                                                                    | Widget                                                                  |                                                    |
| access<br>best-friend<br>date-of-birth<br>favorite-color<br>first-name<br>friendly<br>last-name<br>prescriptions<br>static-note<br>unpaid-balance | ☐ Include Label<br>Data Type<br>Type Name Variable Char                 |                                                    |
|                                                                                                    | ☐ Fixed-Width Font ☐<br>Class patient<br>Primary & Secondary Name Slots | New Column Buttons First Previous                  |
| Move All Included Slots to the Top                                                                                                    | Iast-name ▼ first-name ▼ Include Table of All Instances                 | Next<br>Last<br>Select<br>Search<br>Save<br>Revert |
| <u>O</u> K <u>C</u> ancel                                                                                                    | ☐ <u>R</u> edo Entire Widget Layout                                     | Delete<br>Commit                                   |

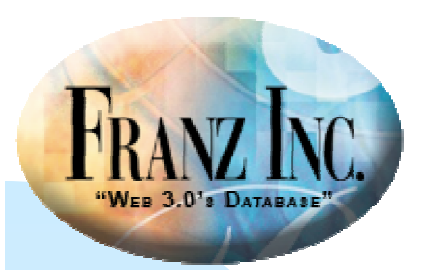

## The object-editor again

| <b>K Test</b><br><u>F</u> irst               | Previous                       | Ne | ₫ Las       | it              | S <u>e</u> lect <u>S</u> earch      | <u>-0×</u> | Not what                        |
|----------------------------------------------|--------------------------------|----|-------------|-----------------|-------------------------------------|------------|---------------------------------|
| F <u>i</u> rst N                             | ame Andy                       |    |             | Fave            | Color Yellow                        | •          | editor on                       |
| F <u>a</u> mily Name Anybody                 |                                |    |             | St <u>a</u> tic | Note This description of Andy is so |            | slide                           |
| Ac                                           | cess 🧧                         |    |             |                 | scrolling.static-text.widget.ths    | <u></u>    | would                           |
| Birth                                        | Date 1971/03/02                | 2  |             | <u>B</u> est F  | riend Loom, Alice                   | <u>-</u>   | create,                         |
| <u>U</u> npaid Bala<br>Pres <u>c</u> riptior | ance 0.0<br>Frie <u>n</u> dly? | 9  |             | Filends         | Buay 1 17017 037 11                 |            | showing<br>choices<br>(buttons, |
|                                              | Medication Num                 |    | Num Refills | Drug Price      | Drug Price Drug Warnings Create     |            |                                 |
| 1                                            | Dynamicine                     | -  | 0           | 299.00          | May increase free time to kill.     | Delete     |                                 |
| 2                                            | Objectifin                     | •  | 0           | 29.95           | Sometimes leads to modularity.      |            |                                 |
| 3                                            | Franzeril                      | •  | 0           | 1.95            | May give Bill Gates a headache.     |            |                                 |
| 4                                            | Lispitol                       | -  | 1           | 23.89           | Associated with computer addiction  |            |                                 |
|                                              | T                              |    |             |                 |                                     |            |                                 |
| Sa <u>v</u> e                                | Revert                         |    | Ne <u>w</u> | <u>D</u> elete  | Commit Rollback                     |            |                                 |
|                                              |                                |    |             |                 |                                     | 1          |                                 |

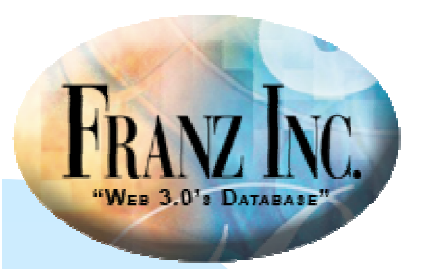

### You choose which slots to include

- You select a slot from the list of the left (access is selected)
- You click on the **Include** check box
- You add information about what is displayed and how for that slot

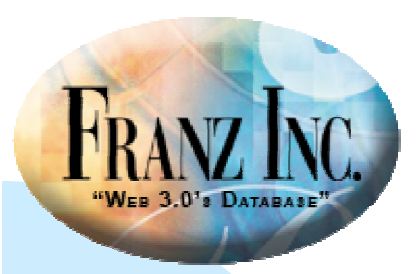

### For a class-grid:

- You create a dialog form
- You add a class grid from the widget palette
- You specify the class to display
- Right click over the class grid to display the object editor

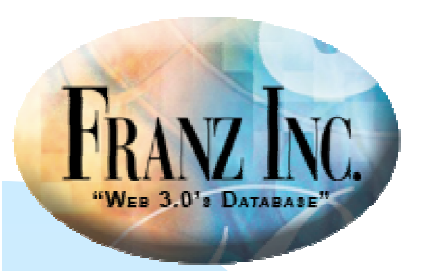

### The Class Interface Editor for the classgrid has fewer options

| 👫 Class Interface Editor - patient                                                                                                    | ×                                                                                                    |
|----------------------------------------------------------------------------------------------------|----------------------------------------------------------------------------------------------------|
| Stots       Up       Down         date-of-birth       first-name         first-name       static-note         unpaid-balance       access         best-friend       favorite-color         friendly       prescriptions | Widget         Include       Label         Data Type         Type Name         Variable Char         Image: Type Name         Variable Char         Image: Type Name         Variable Char         Image: Type Name         Variable Char         Image: Type Name         Variable Char         Image: Type Name         Variable Char         Image: Type Name         Variable Char         Image: Type Name         Variable Char         Image: Type Name         Variable Char         Image: Type Name         Variable Char         Image: Type Name         Variable Char         Image: Type Name         Image: Type Name         Variable Char         Image: Type Name         Image: Type Name         Variable Char         Image: Type Name         Image: Type Name         Image: Type Name         Image: Type Name         Image: Type Name         Image: Type Name         Image: Type Name         Image: Type Name         Image: Type Name         Image: Type Name |
|                                                                                                    | 14                                                                                                    |

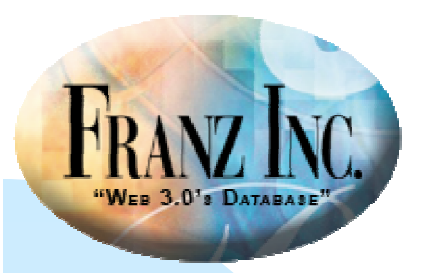

### **Class-grid again**

# Again, just to show what the choices are, not what previous slide would produce:

|   | First Name | Family Name | Access | Birth Date | Unpaid Balance | Friendly? | Fave Color |   | Best Frien        |
|---|------------|-------------|--------|------------|----------------|-----------|------------|---|-------------------|
| 1 | Sarah      | Somebody    |        | 1963/01/15 | 34.89          | V         | Blue       | - | Anybody, Andy     |
| 2 | Andy       | Anybody     | P      | 1971/03/02 | . 09           |           | Yellow     | - | Loom, Alice       |
| 3 | Alice      | Loom        | P      | 1967/05/17 | 729.95         |           | Blue       | - | Nurble, Helen     |
| 4 | Helen      | Nurble      |        | 1959/04/29 | 8844.22        | <b>N</b>  | Red        | - | Nurby, Bill       |
| 5 | Bill       | Nurby       |        | 1948/04/29 | 42000.03       | <b>.</b>  | Red        | - | Piggledy, Higgled |
| 6 | Higgledy   | Piggledy    | q      | 1968/06/12 | 123.45         |           | Blue       | - | Noof, Oof         |
| 7 | Oof        | Noof        | P      | 1958/02/15 | 3600.00        |           | Red        | - | Somebody, Sarah   |

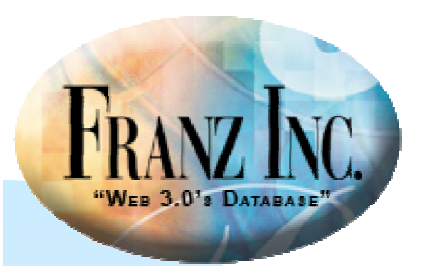

### **Documentation**

- www.franz.com/support/documentation/current/doc/cg/cg-object-editorand-class-grid.htm
- Pages for class-grid and object-editor classes (www.franz.com/support/documentation/current/doc/classes/cg/class-grid.htm and www.franz.com/support/documentation/current/doc/classes/cg/object-editor.htm)
- Page for Class Interface Editor (www.franz.com/support/documentation/current/doc/ide-menusand-dialogs/class-interface-editor-dialog.htm)
- Pages for properties of the classes

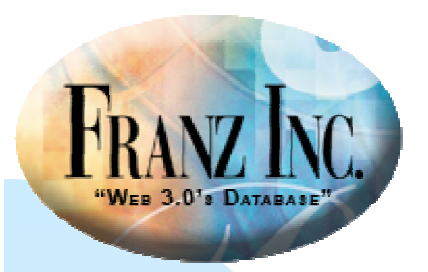

### The IDE's Object Editor and Class Grid

### David Margolies (dm@franz.com)

## Questions and comments to support@franz.com